ご紹介している商品、サービス等(金利・手数料・為替) レートを含む)は、SMBC信託銀行プレスティアでお取扱 いしています。

Products and services including interest rates, fees, exchange rates etc. featured here are available for SMBC Trust Bank PRESTIA.

PRESTÍA

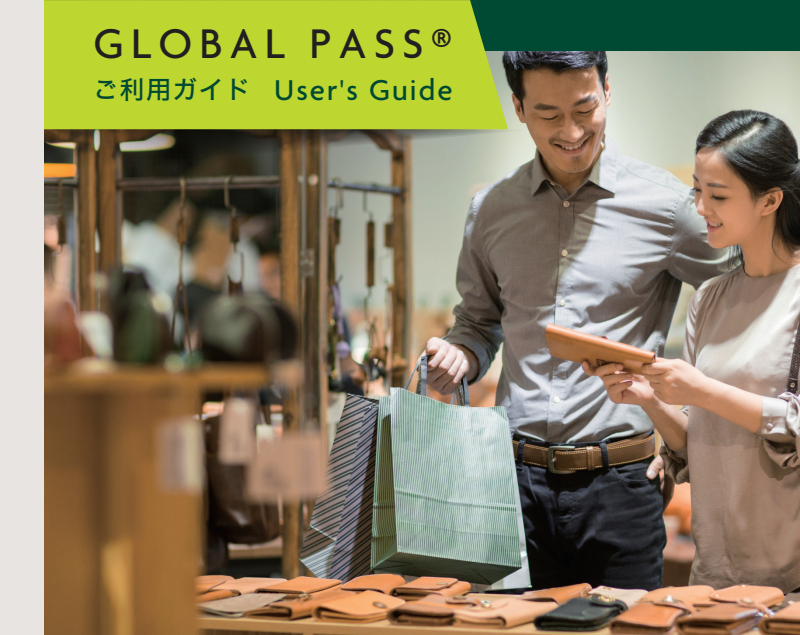

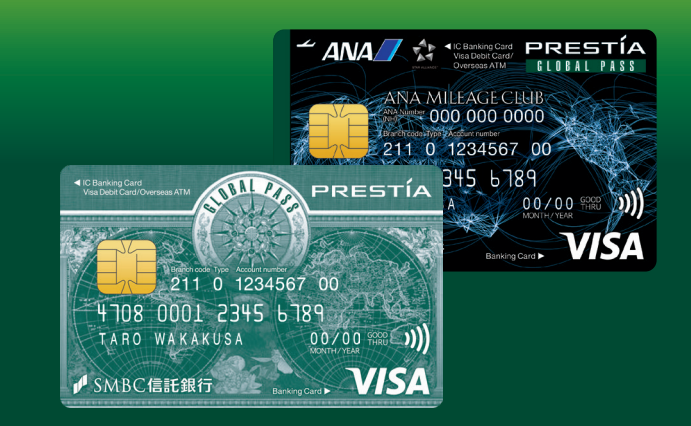

✓ SMBC SMBC信託銀行

プレスティアホン バンキング **PRESTIA Phone Banking** 

## 0120-110-330

海外からは(有料) 海外からば(有料) From overseas (charges apply) 81-46-401-2100

カード紛失・盗難時のお問合せ(有料) For reporting lost or stolen cards(charges apply)

日本国内の場合 / In Japan

046-401-2126

海外からの場合 / From overseas

81-46-401-2126

マイレージに関するお問合せ先

ANAマイレージクラブ・サービスセンター

0570-029-767 第小からは(有料) 81-3-6741-6683

For mileage inquiries

ANA MILEAGE CLUB Service Center

0570-029-709 From overseas (charges apply) 81-3-6741-1120

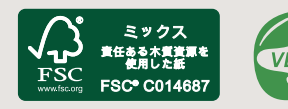

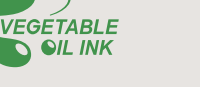

2024年4月現在 As of April 2024 株式会社SMBC信託銀行 PRO-BKG0017TPTF2404

## (多通貨Visaデビット一体型キャッシュカード) ANAマイレージクラブ **GLOBAL PASS®** ANAマイレージクラブ番号 目次 国内で使う ショッピング(お買物)/ATM取引 ………………………… 07 海外で使う カード機能一覧/決済通貨について(外貨フルバック) …… 09 GLOBAL PASS会員Webサイトの便利なサービス ……… 14 各種サービスとお手続き

**GLOBAL PASS®** 

Turn to page 21 for English version. \_

■ カードご利用にあたって

■ まずは、お客さまのカードをご確認ください。

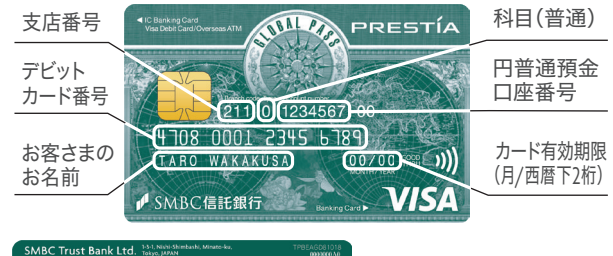

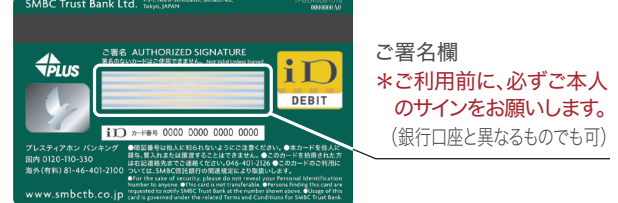

#### ■年会費:無料

■ 有効期限:5年間

\* 有効期限が到来する2か月前に、新しいカードをお届出の住所に お送りします。

#### ■ 暗証番号:

「国内キャッシュカード用暗証番号」と「デビット用暗証番号」の 2種類の暗証番号があります。

👔 国内キャッシュカード用暗証番号

国内ATM、J-Debit

#### ╏ デ ビ ッ ト 用 暗 証 番 号

Visa加盟店や海外ATMなど上記以外のお取引

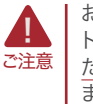

お持ちのGLOBAL PASSは、ご自身で設定された「デビット用暗証番号」から変更する場合や、暗証番号を失念したり、誤入力を複数回された場合、再発行が必要となりますのでご注意ください。 再発行手数料:1,100円(税込)

- ▲ 磁気不良によりキャッシュカードが利用できなくなる場合が ありますので、保管にあたっては十分ご注意ください。詳細は P41をご確認ください。
- ご利用にあたっては、P3の「カード受領後の4ステップ」と P18の「ご利用上の注意点」を必ずご確認ください。

## カードを安心してご利用いただくための4ステップ。

今すぐご登録ください。

### ステップ1

### 「GLOBAL PASS会員Webサイト」のご登録および 「Visa Secure」の有効化

\* 会員Webサイトに初めてログインされる場合は、新たにユーザーID・パスワードの 登録が必要です(プレスティアオンラインのユーザーID・パスワードとは別のものに なります)。

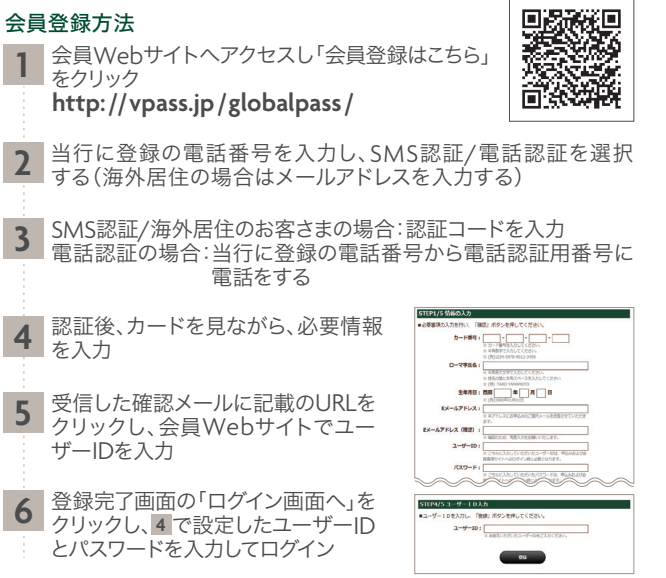

\* 家族カードのユーザーIDを作成する場合も、ご本人カードの登録電話番号での認証 が必要となります。

### Visa Secure

Visa Secureはオンラインショッピング取引での第三者による不正 利用を防止するための仕組みです。GLOBAL PASS会員Webサイト に会員登録いただくと自動的に有効化されます。

Visa Secure導入店舗では、お取引の安全性を高めるため必要に 応じて当行が発行する認証コードによる追加認証を行います。追加 認証が必要な場合、お取引中に下のような画面が表示されますの で、画面の案内に沿ってお手続きください。

#### 追加認証の流れ

 GLOBAL PASS会員Webサイトに登録 したEメールアドレスが認証コードの 送信先として表示されます。Eメールアド レスを選択し「次へ」を押してください。

\* ご登録のEメールアドレスが一つの場合、この 画面は表示されないこともあります。

| PRESTIA                      | VISA                                |
|------------------------------|-------------------------------------|
| 本人道道を開始します                   |                                     |
| あらからめご登録いただいている<br>をお届びください。 | と連時先へ認証コードをお送りいたします。ご希望の送付先         |
| 🛞 E-Mail                     | n <sup>ma</sup> a@mail.dp0/mps201,p |
| C 6-Mail                     | k****#@mail.dp0vmpx201.jp           |
|                              | Re.                                 |
|                              | R*                                  |

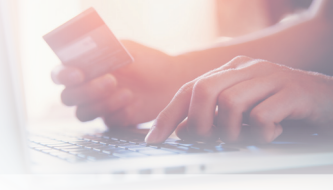

- ②Eメールで受信した認証コード(6桁の数字)をご入力のうえ「認証 する」を押してください。
- \* Visa Secureのサービスを解約することはできません。
- \* カードを再発行して16桁のカード番号が変更になった場合は、改めて GLOBAL PASS会員Webサイトにご登録ください。

\* GLOBAL PASS 会員 Web サイトの便利なサービスについては、P14 をご覧ください。

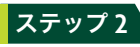

### ご利用限度額の見直し

国内・海外ATMでのお引出しや、Visa加盟店(オンラインショップを含む) でのお買物などのご利用限度額を最小限に設定しておけば、万一のとき の被害を最小限に抑えることができます(ご利用予定がないときは0円 の設定をお勧めします)。ご利用限度額の詳細は、P15をご覧ください。

国内で使 5

海外で使う

会G

員L

WO

еB

bΑ サL イ

ĻΡ

А

S Š

4力

「ステップ

後

ົ

特

典

<変更方法> GLOBAL PASS会員Webサイト 各種変更 ▶ 利用限度額変更

\* 国内ATM、J-Debitの変更は、店頭またはプレスティアホンバンキングへご連絡ください。

## ステップ 3

### プレスティア アラートサービスの登録

カードを利用したお取引があるたびにメールでお知 らせ。カードが不正に利用された時にすぐに取引停止 のお手続きができるので、安心です。普段からご利用 されている、確認しやすいメールアドレスをご登録く ださい。

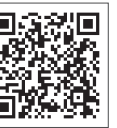

| <登録方法>  | > インターネットバンキング                      |
|---------|-------------------------------------|
| 手続き・その他 | ▶ [メール祭録] ▶ [メール設定(プレフティア アラートサービス) |
| ユーザ情報   |                                     |
|         |                                     |

- \* 海外ATM、ショッピングでのご利用の際の暗証番号の誤入力については、通知されません。
- \* 身に覚えのない取引や暗証番号の誤入力が通知された場合は、すぐにプレスティアホンバン キングまでカード取引の停止をご指示ください。

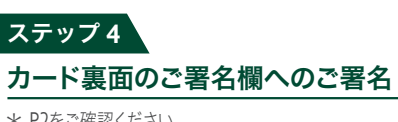

\* P2をご確認ください。

特典

国内で使う

■ 特典

■ 国内で使う

カード機能一覧

利用シーン

カード挿入方向

使用する暗証番号

決済通貨 決済口座

|                                                                                                    |                                | GLOBAL PASS                                                                                        |                                                                                                    | ANAマイレージクラブ GLOBAL PASS                                                       |
|----------------------------------------------------------------------------------------------------|--------------------------------|----------------------------------------------------------------------------------------------------|----------------------------------------------------------------------------------------------------|-------------------------------------------------------------------------------|
|                                                                                                    |                                | キャッシュバック                                                                                           |                                                                                                    | ANAマイル                                                                        |
|                                                                                                    | 新規口座開設                         | —                                                                                                  |                                                                                                    | 300マイル                                                                        |
| 特典                                                                                                    | 外貨預金部分の<br>年間増加額 <sup>※2</sup> | -                                                                                                  |                                                                                                    | 1万円相当額あたり5マイル<br>プレスティアデジタルゴールド/ゴールドのお客さま:10マイル<br>プレスティアゴールドプレミアムのお客さま:15マイル |
| <b>%</b> 1                                                                                                    | 海外ATMのご利用 <sup>※3</sup>        | —                                                                                                  |                                                                                                    | 1万円相当額あたり1マイル                                                                 |
|                                                                                                    | 海外でのお買物※3                      | ご利用金額の <b>0.25%キャッシュ</b><br>プレスティアデジタルゴールド/ゴールドのお客<br>プレスティアゴールドプレミアムのお客                           | <b>バック</b><br>さま:1.00%<br>さま:1.50%                                                                                                    | 1万円相当額あたり1マイル                                                                 |
| 特典提供について                                                                                                    |                                | 対象期間 <sup>※4</sup> :毎月初~月末<br>入 金 日:翌月20日(銀行休業日<br>入 金 口 座:円普通預金口座へ日本                              | は翌営業日)<br>円で入金                                                                                                    | 新 規 ロ 座 開 設:口座開設月の翌々月<br>外貨預金部分の年間増加額:毎年2月末<br>海外ATMのご利用/海外でのお買物:ご利用月の翌々月末    |
| ※1 特典付与はお持ちのカードの種類に応じて提供されます。※2 毎年12月末時点での月間平均総取引残高の外貨預金部分の年間増加額。外貨預金、外貨建て仕組預金は、通貨ごとに、前月最終営業日の当行所定のTTBレートを用いて円貨に換算した外貨預金の増加分となります。※3 取引が確定した日のVisaが定める為替レートに所定の事務手数料(3%)を上乗せしたレートで円換算した日本円額での計算となります。VisaデビットでのAccount Funding Transaction(AFT取引)、Original Credit Transaction(OCT取引)は対象外です。※4 対象期間は当行が取引確定情報を受領した日を基に算出します。<br>ご注意事項:■プレスティアゴールドなどのステータスが変更になった場合、お持ち |                                | は、発行手数料<br>ります。なみの決<br>では、海外の決<br>「ANAマイレー<br>ラブは全日空の<br>により、新たにA<br>字されます。■<br>ANAマイレー<br>合されます。詳 | として本人カード、家族カードともに1件あたり1,100円(税込)がかか<br>更前に付与された特典は引き継がれません。■一部の国内加盟店<br>済サービスを利用している場合があり、本特典の対象となります。<br>-ジクラブ GLOBAL PASS」のご注意事項:■ANAマイレージク<br>2登録商標です。■ANAマイレージクラブ GLOBAL PASSの発行<br>ANAマイレージクラブお客様番号(10桁)が発行され、カードに印<br>ANAマイレージクラブ GLOBAL PASS申込み時にお持ちの<br>ジクラブお客様番号をお届出いただくと、自動でマイル口座が統<br>しくは、裏表紙のANAマイレージクラブ・サービスセンターへお問 |                                                                               |

ショッピング

タッチ決済

非接触

円普通預金口座から

╏ デ ビ ッ ト 用 暗 証 番 号

(お買物)

iD

iD

iD加盟店店舗

非接触

日本円

即時引落し

のカードの種類に関わらず変更後のステータスに合った特典や優遇が自動で提供 されます。■GLOBAL PASS ⇔ ANAマイレージクラブ GLOBAL PASS間の変更

Visa

左

VISA »))

Visa加盟店(店舗/ネットショップ)

合せください。■ANAマイレージクラブ GLOBAL PASSを解約された場合、解 約時点で付与予定の特典はすべて無効となります。

J-Debit

J-Debit加盟店店舗

右

ATM取引

🛷 セブン銀行

国内ATM IC対応 :左

IC非対応:右

円普通預金口座から引出し

「SMBC 三井住友銀行」

💦 国内キャッシュカード用暗証番号

**レクトレンド しょうちょ**銀行

4ステップ

特典

国内で使う

| *'ıD | リロコはや | ҟ��云 �� N | 111- | モの全 | 全球冏悰 | (°9. |
|------|-------|-----------|------|-----|------|------|

### 国内で使う

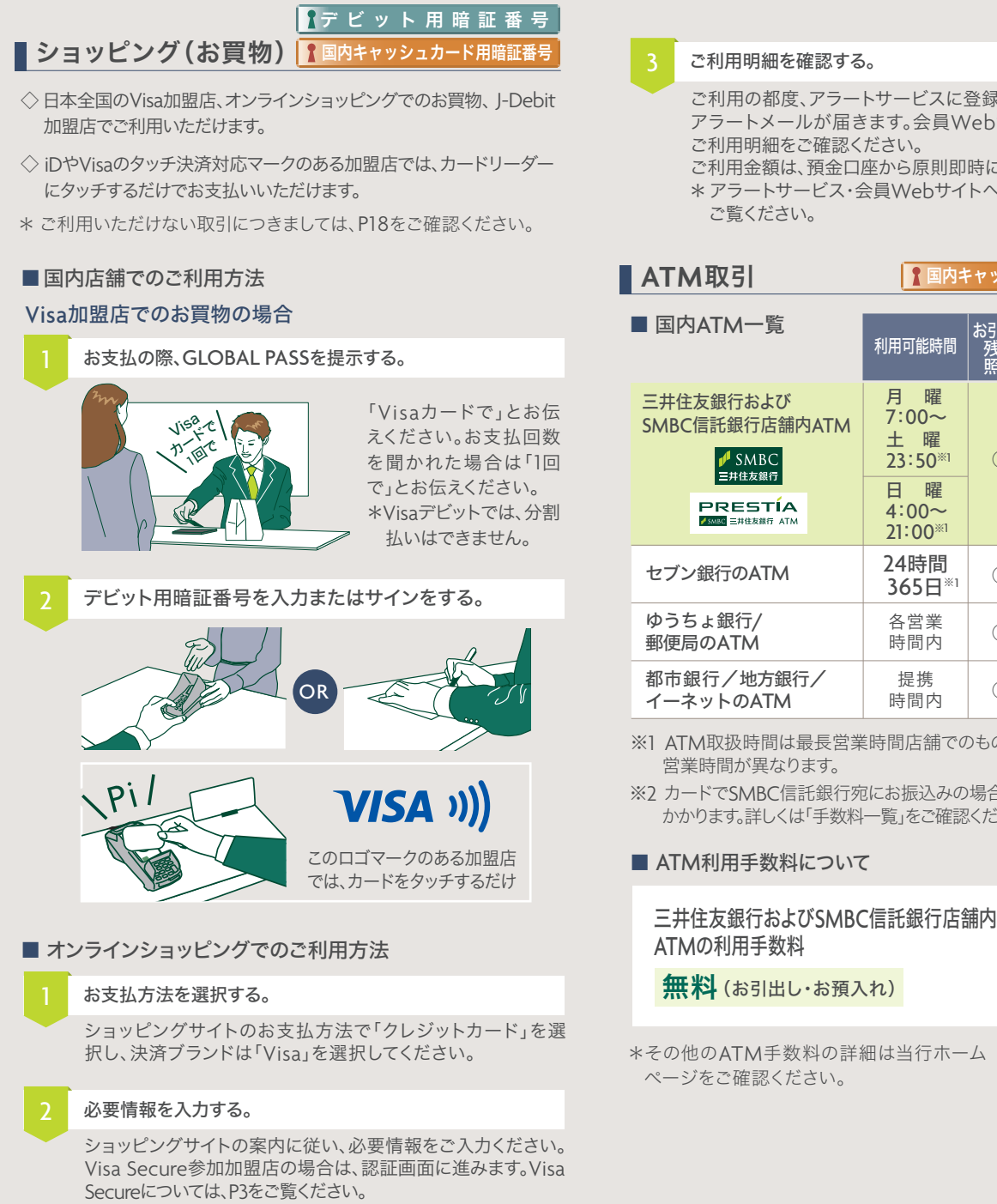

#### ご利用明細を確認する。

ご利用の都度、アラートサービスに登録したメールアドレスに アラートメールが届きます。会員Webサイトにログインして ご利用明細をご確認ください。

ご利用金額は、預金口座から原則即時に引落しになります。 \*アラートサービス・会員Webサイトへの登録方法はP3-4を ご覧ください。

| ATM取引<br><br>< |                                            |                  |      |                  |
|----------------------------------------------------------------------------------------------------|--------------------------------------------|------------------|------|------------------|
| ■ 国内ATM一覧                                                                                                    | 利用可能時間                                     | お引出し<br>残高<br>照会 | お預入れ | お振込み             |
| 三井住友銀行および<br>SMBC信託銀行店舗内ATM                                                                                                    | 月 曜<br>7:00~<br>土 曜<br>23:50 <sup>※1</sup> | 0                | 0    | O <sup>**2</sup> |
|                                                                                                    | 日 曜<br>4:00~<br>21:00 <sup>※1</sup>        |                  |      |                  |
| セブン銀行のATM                                                                                                    | 24時間<br>365日 <sup>※1</sup>                 | 0                | 0    | -                |
| ゆうちょ銀行/<br>郵便局のATM                                                                                                    | 各営業<br>時間内                                 | 0                | 0    | -                |
| 都市銀行/地方銀行/<br>イーネットのATM                                                                                                    | 提携<br>時間内                                  | 0                |      | _                |

- ※1 ATM取扱時間は最長営業時間店舗でのものであり、各店舗により 営業時間が異なります。
- ※2 カードでSMBC信託銀行宛にお振込みの場合を除き、振込手数料が かかります。詳しくは「手数料一覧」をご確認ください。

ATM利用手数料について

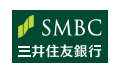

PRESTÍA

✓ SMBC 三井住友銀行 ATM

無料(お引出し・お預入れ)

\*その他のATM手数料の詳細は当行ホーム

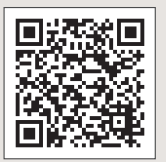

お各 手種 続サ きー スと

4力 マテップ 後の

> 特 典

国内で使う

海外で使う

会G

員L WO

vebサイト P

А S

Š

### 海外で使う

#### GLOBAL PASSがご利用いただけないお取引等もございます。 必ずGLOBAL PASS以外の決済手段(クレジットカード等)の ご準備をお願いいたします。

■ カード機能一覧

|              | ショッピン・                                                                           | ATM取引     |               |  |  |
|--------------|----------------------------------------------------------------------------------|-----------|---------------|--|--|
|              | Visa                                                                             | タッチ決済     | Visa/PLUS     |  |  |
|              | VISA                                                                             | )))       | VISA<br>Aplus |  |  |
| 利用<br>シーン    | 加盟店(店舗/オ)                                                                        | 海外ATM     |               |  |  |
| カード<br>挿入方向  | 左                                                                                | 非接触       | 左             |  |  |
| 使用する<br>暗証番号 | ▋デビット用暗証番号                                                                       |           |               |  |  |
| 決済通貨         | 取扱17通貨 *取扱通貨以外は日本円から                                                             |           |               |  |  |
| 決済口座         | 取扱17通貨のプレスティアマルチマネーロ座預金から即時引落し<br>*残高不足の場合は外貨フルバック<br>*取扱外の通貨の場合は、円普通預金口座から引落し※1 |           |               |  |  |
| 利用特典         | キャッシュバックま                                                                        | たはANAのマイル | ANAのマイル       |  |  |

### 決済通貨について

#### ■ 取扱17通貨をご利用の場合

プレスティアマルチマネーロ座の外貨普通預金にご利用金額分の 残高があれば、ご利用金額全額がそのまま引落しされます。

#### 【取扱通貨】

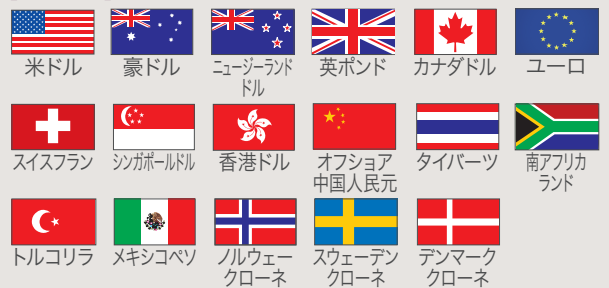

■ 上記以外の通貨をご利用の場合

円普通預金口座から全額引落しされます。※1

※1 ご利用金額の全額がVisaの定める為替レートに所定の事務手数料(3%) を上乗せしたレートで円貨換算されます。ただし、加盟店および海外ATMの 設置会社が独自の為替レートで円換算して請求された場合、外貨フルバック の設定有無にかかわらず円普通預金口座からの引落しになります。

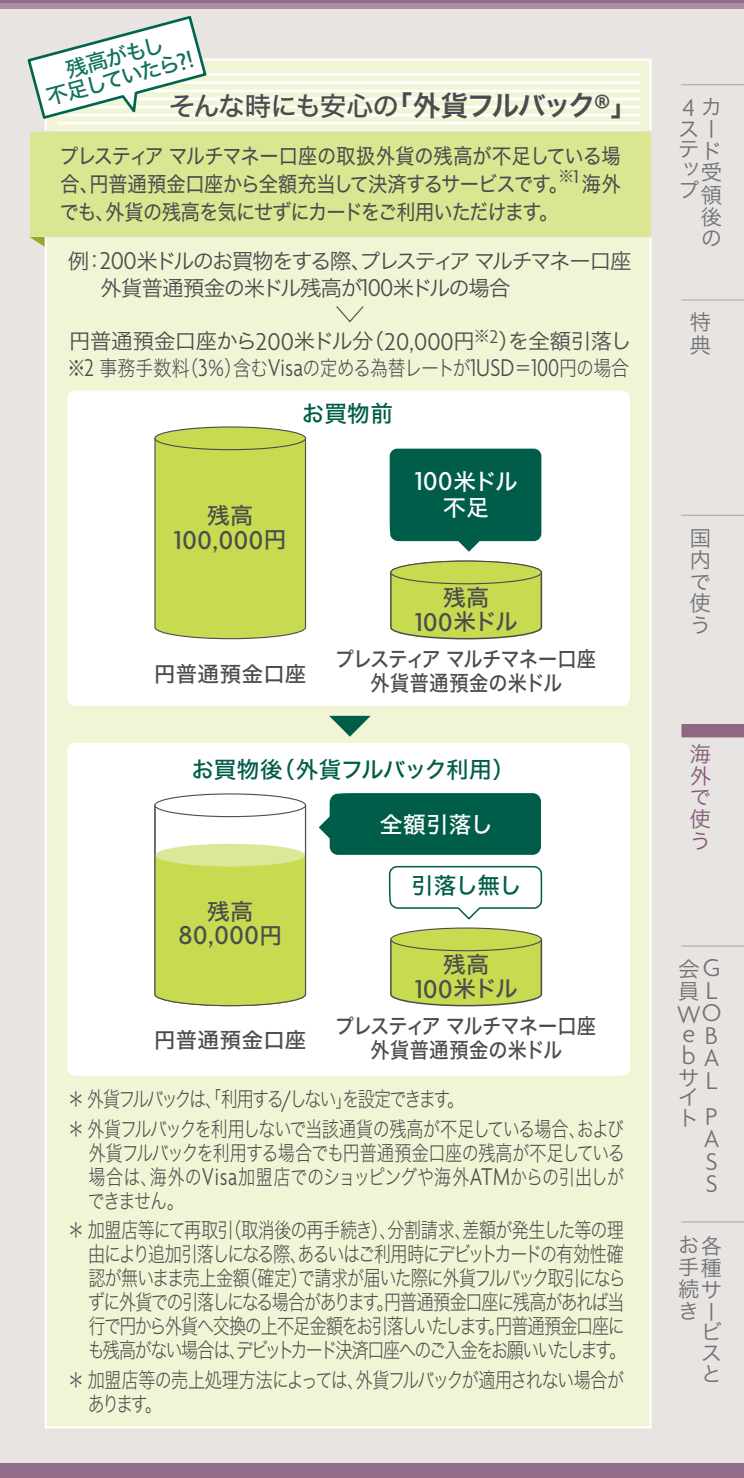

### 海外で使う

### ATM取引

【デ ビ ッ ト 用 暗 証 番 号

- ◇ 世界200以上の国と地域のVisaまたはPLUSマークのATMで現地 通貨を引出せます。
- ◇ 17通貨の外貨預金から、外貨のままお引出しができます。外貨が不足したら、「外貨フルバック」で円普通預金口座からお引出しができます。
- ◇ ANAマイレージクラブ GLOBAL PASSなら、ATMでのお引出し にも所定のANAのマイルをプレゼント。詳しい特典内容はP5を ご覧ください。
- \* 海外ATMご利用手数料は無料ですが、別途ATMオーナーが手数 料を徴収する場合があります。
- \* その他ATM利用時のご注意は、P19をご確認ください。

#### ■ 海外ATM基本操作方法

#### カードを入れてください。

- WITHDRAWALのボタンを押してください。
   引出機能の選択です。[GET CASH] などの表示もあります。
   \* [CASH ADVANCE]はお引出しではありません。

#### SAVINGS ACCOUNT のボタンを押してください。 口座種類の選択です。CURRENT ACCOUNT CHECKING ACCOUNT でもお引出しできます。

#### 金額を入力し、確認ボタンを押してください。※1

あらかじめ決められた金額から選択する機種もありますので、 画面の表示にしたがって操作してください。アメリカではほとん どの場合、20ドル単位でのお引出しとなります。

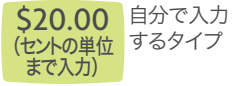

 20
 200
 あらかじめ決めら

 50
 500
 れた金額を選択

 100
 Other
 するタイプ

※1 一部のATMでは、日本円で決済するか、取引を中止するかの選択を求められます。外貨での引落しをご希望の場合は、他のATMをご利用ください。 詳しくは次ページをご確認ください。

### 6 現金とカード、およびご利用明細を必ずお受取りください。

ご利用明細の要・不要を指定する場合は、後ほどお取引を確認することがで きるよう必ず「YES」を選んでご利用明細をお受取りください。取引の終了を画 面で必ずご確認ください。\*機種によっては表示言語を選べるものもあります。

### 取引の終了を画面で必ずご確認ください。

海外ではカードを一旦機械に通すと、「取引終了」の操作をするまでは、複数 の取引を続けて操作ができるタイプのATMがあります。取引を終了せずに立 ち去ってしまうと、たとえカードを持ち帰っても、その後続けて第三者に現金 を引出されてしまうおそれがあります。

\* 残高照会はできません。

決済通貨の選択が求められます。 通貨の選択画面が表示されないまま、<u>円で請求</u>される場合もあり ます。お取引時にはATMや決済端末の表示に充分ご注意ください。

一部のATMでは下記のような画面が表示され、

4ステップ

特

盙

### THIS TERMINAL OFFERS CONVERSION TO YOUR HOME CURRENCY

| CASH WITHDRAWAL                       | 100 DKK                |
|---------------------------------------|------------------------|
| TRANSACTION FEE                       | 30.00 DKK              |
| TOTAL AMOUNT                          | 130.00 DKK             |
| TERMINAL EXCHANGE RATE                | 0.0561 DKK = 1.000 JPY |
| TRANSACTION AMOUNT<br>WITH COMMISSION | • 2,317 JPY            |
| ACCEPT CONVERSION                     | DECLINE CONVERSION     |

- ・CASH WITHDRAWAL: ATM から出てくる現金額
- ・TRANSACTION FEE:オーナー手数料※2
- ・TOTAL AMOUNT:現地通貨での総額
- TERMINAL EXCHANGE RATE:日本円への換算レート※3
- TRANSACTION AMOUNT WITH COMMISSION:
   円普通預金口座から引落しされる金額(手数料等含む)

ACCEPT CONVERSION (表示レートでの)通貨交換を受入れる)

外貨フルバックを「利用しない」と選択していても、ATMのレートで 換算された円金額が円普通預金口座から引落しとなります。

DECLINE CONVERSION (表示レートでの)通貨交換を拒否する) 画面で表示されている為替レートでの取引が中止されます。中止後、 ATMの機種によっては、現地通貨での引落し手続きに進む場合や 出金手続き自体が中止となる場合等がございます。なお、この中止時 に日本円が引落される場合がありますが、同額が日本円で口座に 返金されます。

#### プレスティア マルチマネーロ座外貨普通預金から引落しをご希 望の場合は、取引を中止し、他のATMをご利用ください。

- ※2 プレスティアデジタルゴールド/ゴールド/ゴールドプレミアムのお客さまで下記条件を満たされた場合には償還されます。
  - ・円普通預金口座から現地通貨をお引出の場合、同口座に 5,000円以上お預入があること。
  - ・プレスティア マルチマネーロ座外貨普通預金からお引出の 場合、引出対象通貨の口座に5,000円相当額以上お預入が あること。(円換算する際は、償還日のTTBレートにて判定)
- ※3 為替レートはATM設置会社側で設定したレートとなり、当行 所定のレートとは異なります。

お手続き

会G

員L

WO

еB

bΑ

せん サレ イ

ĻΡ

А

S S

国内で使う

### 海外で使う

## ● ショッピング(お買物) 【デビット用暗証番号

- ◇ 世界200以上の国と地域のVisa加盟店、オンラインショッピングで ご利用いただけます。Visaのタッチ決済対応マークのある加盟店で は、カードリーダーにタッチするだけでお支払いいただけます。
- ◇ ご利用代金は預金口座から即時引落されますので、現金感覚で お支払いいただけます。
- ◇ ICチップ搭載でセキュリティ対策にも対応していますので、安心 してご利用いただけます。
- \* 別途加盟店が手数料を徴収する場合があります。
- \* ご利用いただけない取引につきましては、P18をご確認ください。

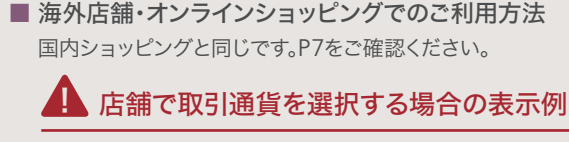

決済端末によって通貨の選択方法は異なります。

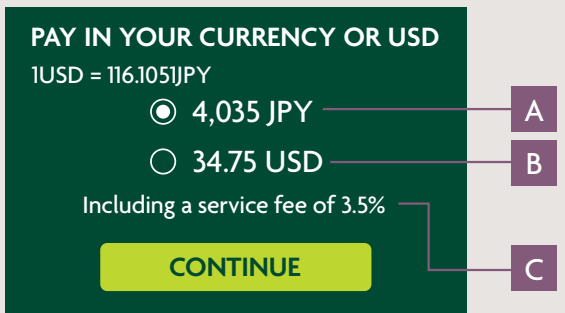

A JPY 円普通預金口座から引落す場合の金額

円普通預金口座から日本円が引落しされます。 外貨フルバックを「利用しない」と選択していても、加盟店のレート で換算された円金額が円普通預金口座から引落しとなります。

#### プレスティア マルチマネーロ座外貨普通預金から **B** USD 引落す場合の金額

プレスティア マルチマネーロ座USドル普通預金から引落されます。 「現地通貨」でのお支払いをご希望される場合は、現地通貨で決済 されることを、加盟店に確認してください。

\*「外貨フルバック」の適用については、P10をご確認ください。

#### C Aの場合の手数料(為替レート<sup>※</sup>)に含む)

※1 為替レートは加盟店側で設定したレートとなり、当行所定のレート とは異なります。

#### ご利用明細の照会

直近15ヵ月分のGLOBAL PASSのVisaデビットカード機能(ショッ ピング/海外ATM)のご利用明細(日時、加盟店、金額等)がご確認 いただけます。

- \* 書面での「ご利用代金明細書」は郵送されません。
- \* 家族カードのご利用明細もご確認いただけますが、家族カードご利 用者は、ご自分の家族カードのご利用明細のみ確認できます。

|            |                                                                                            | #F07/208-303# 04F72-10-1 (#17793).                                                                                                    | 特典               |
|------------|--------------------------------------------------------------------------------------------|----------------------------------------------------------------------------------------------------|------------------|
|            | TOP 利用明細胞会 各種変更 キャ・                                                                        | ッシュパック短会 VISA認証サービス お同い負わせ                                                                                                    |                  |
|            | ご利用月 2019年8月                                                                               |                                                                                                    |                  |
|            | ■2019年8月                                                                                   |                                                                                                    |                  |
|            | 4666402 S3件                                                                                | [1/6ページ] 柳へ <u>故へ</u><br>02 : PATRICK HARLAN<br>03 : MARCUS AURELIUS ANT                                                                                                    | 国                |
|            | 38월10 31월16월 전성(1월 14 전성) 21 전성(1월 14 전성) 21 전성(1월 14 전 21 전 21 전 21 전 21 전 21 전 21 전 21 전 | H         ATM/PER         No/PER         No/PER | 内で               |
|            | 2019/08/01 12-1-2_G-G-C EUR 100.00<br>A 2019/08/01 12-1-3_G-G-CA GBP 100.00                | 000000 VC                                                                                                    | 使<br>う           |
|            |                                                                                            |                                                                                                    |                  |
|            | お取引内容・・・・・・・・・・・・・・・・・・・・・・・・                                                              | 実际の員工ロが表示されます。<br>加盟店名が表示されます。                                                                                                    |                  |
|            | お取引通貨金額(上段)…                                                                               | 決済通貨が表示されます。                                                                                                    | 海外               |
|            | ご利用通貨金額(下段)…<br>お取引手数料                                                                     | ご利用の通貨が表示されます。<br>ΔTM オーナー手数料(決済通貨)が                                                                                                    | で使               |
|            |                                                                                            | 表示されます。                                                                                                    | S                |
|            | ご利用手数料                                                                                     | ATM オーナー手数料(ご利用通貨)が<br>表示されます。                                                                                                    |                  |
|            | 承認番号                                                                                       | レシートに記載されていますので、お客<br>さまのお手持ちのレシートと突き合せ<br>ていただければ、確認できます。                                                                                                    | 会(               |
|            | 備考                                                                                         | 「番号」は家族カードで使われた取引、<br>「iD」はiD加盟店での利用、「VC」はVisa<br>加盟店での利用です。                                                                                                    | WC<br>e E<br>b A |
| 通知         | ロメール                                                                                       |                                                                                                    | イ<br>イ<br>トF     |
| 以しま        | Fの場合に、ご登録のメールフ<br>モす。                                                                      | Pドレス宛に通知メールを送付いた                                                                                                    | A C              |
| • 7        | ≜額調整時の残高不足等によ<br>ご利用金額を決済口座から引                                                             | 、りショッピングまたは海外ATMの<br>落しができない場合                                                                                                    |                  |
| • 1        | 省サイトの各種変更メニューで                                                                             | でお手続きを受付した場合                                                                                                    | お名手種             |
| 10 × 1 × 1 |                                                                                            |                                                                                                    |                  |

■ 利用限度額変更

#### その他各種ご変更

会員WebサイトのユーザーID・パスワードの変更、メールアドレス の変更、通知メールの通知設定の変更、GLOBAL PASS(ショッピ ング/海外ATM)の利用停止・解除ができます。

### ご利用限度額

 国内・海外のVisa加盟店(オンラインショップを含む)でのお買物、 海外の「Visa」「PLUS」マークのあるATMでの現地通貨のお引出し に適用される限度類です

|                |        | 初期設定 | 変更可能な範囲<br>  (単位:1万円) |
|----------------|--------|------|-----------------------|
|                | 1回あたり  | 50万円 | 0~500万円               |
| 国内ショッピング       | 1日あたり  | 50万円 | 0~500万円               |
| / _ / _ / _ /  | 1ヵ月あたり | 50万円 | 0~1,000万円             |
| 海外<br>ショッピング   | 1回あたり  | 50万円 | 0~500万円               |
|                | 1日あたり  | 50万円 | 0~500万円               |
|                | 1ヵ月あたり | 50万円 | 0~1,000万円             |
| 海外             | 1回あたり  | 10万円 | 0~10万円                |
| ATM現地通貨<br>引出し | 1日あたり  | 20万円 | 0~50万円                |
|                | 1ヵ月あたり | 40万円 | 0~300万円               |

\*1日あたりの基準は、日本時間の0:00~24:00です。

\* 家族カードのご利用額は、本人カードのご利用限度額に含まれます。

- \* プレスティアマルチマネーロ座外貨普通預金でご利用の場合は、Visa の定める為替レートに所定の事務手数料(3%)を上乗せしたレートで 円貨換算した金額で利用累計されます。
- 変更方法 GLOBAL PASS会員Webサイトにてお手続きいただけ ます。詳しくはP3をご覧ください。

\* セキュリティ対策のため、ご自身で変更可能な範囲に一部 制限がございます。

#### 国内ATMでのお引出し・お振込み、J-Debitのご利用に適用 される限度額です。

| 認証タイプ | お取引内容             | 初期設定          | 変更可能な範囲<br>(単位:1万円) |
|-------|-------------------|---------------|---------------------|
| 磁気    | お引出し              | 50万円          | 0~300万円             |
| ストライプ | お振込み              | 100万円         | 0~300万円             |
|       | お引出し              | 50万円          | 0~300万円             |
| にテップ  | お振込み              | 100万円         | 0~300万円             |
| 生体認証  | お引出し<br>+<br>お振込み | 合計<br>1,000万円 | 上限1,000万円           |

\* 上記は1日あたりのご利用限度額です。

- \* 三井住友銀行ATMおよびセブン銀行ATM以外の他行ATM(ゆうちょ銀行含む)での引出限度額は、200万円/日(固定)です。
- \* J-Debitのご利用限度額は、1~50万円/日です。なお、初期設定額は50万円/日です。

変更方法 店頭またはお電話でお手続きいただけます。

- \* 生体認証のご利用には、カードをお持ちの上、店頭にてお客さま の指静脈認証情報のご登録が必要となります。
- \* ICチップまたは生体認証に未対応のATMでは磁気ストライプでのお取引となります。

### 暗証番号の変更方法

#### ▲国内キャッシュカード用暗証番号

プレスティアホン バンキングの自動音声応答サービスで、変更が できます。

#### プレスティアホン バンキング 0120-1 10-330

| · · · · · · · · · · · · · · · · · · ·                                                                                        |                                         |       |
|----------------------------------------------------------------------------------------------------|-----------------------------------------|-------|
| *1日 本 語                                                                                                    | ※1 2018年7月13日以前                         | _     |
| <ul> <li>         ・ 各種変更手続き・サービスのご案内         口座番号、支店番号**1電話取引用暗証番号の入力     </li> <li>         1 暗 証 番 号 の 変 更     </li> </ul> | に口座を開設した<br>お客さまは、支店<br>番号の入力は不要<br>です。 | 目内で信う |
| ■ カードの暗証番号の変更<br>円普通預金の口座番号の入力                                                                                               | * 一時的にお取扱いで<br>きない時間帯があり<br>ます          |       |
| 現在の暗証番号の入力                                                                                                    | * メニュー番号は変更                             | 涟     |
| 新しい暗証番号の入力                                                                                                    | する場合がございま                               | 7     |
| 再度新しい暗証番号の入力                                                                                                    | す。音声によるご案内のとおりにご利用く                     | 仍れ    |
| 9 実行 0 キャンセル                                                                                                    | ださい。                                    |       |
|                                                                                                    |                                         |       |

#### ■ 暗証番号の誤入力について

誤入力が所定の回数を超えた場合、お客さまの口座の安全のため、一時的に口座の利用に制限をかけさせていただきます。再度 ご利用いただく際には、プレスティアホン バンキングの音声案 内に従い、メインメニュー「0」番よりオペレーターにお問合せく ださい。

### 1 デ ビ ッ ト 用 暗 証 番 号

「デビット用暗証番号」の変更はカードの再発行が必要です。また、 誤入力が所定の回数を超えた場合、お持ちのGLOBAL PASSはお 使いいただけなくなります。再度ご利用される場合には、カードの再 発行手続(有料)が必要です。詳しくはP18の「カードの再発行」をご 確認ください。 -ステップ

4力

S

### カードの紛失・盗難

紛失や盗難に遭った場合は、ただちに警察および下記へご連絡ください。また、海外ATMでのお引出しや、Visa/iD加盟店(オンラインショッ プを含む)でのお買物については、会員Webサイトの各種変更>利用停止・利用停止解除メニューから、ご自身で利用停止手続きが可能です。

<国内から> 046-401-2126(有料)

#### <海外から> (通話料無料)※1

アイルランド、イギリス、イスラエル、イタリア、オースト リア、オランダ、スイス、スウェーデン、スペイン、台湾、 中国(主要都市)、デンマーク、ドイツ、ニュージーラン ド、ノルウェー、ハンガリー、フィリピン、フランス、ベル ギー、ボルトガル、マカオ、マレーシア、ルクセンブルク

韓国、シンガポール、タイ、香港001-800-81-110-330アメリカ本土、カナダ、ハワイ011-800-81-110-330オーストラリア0011-800-81-110-330フィンランド990-800-81-110-330

\* アメリカから発信の場合は、「AT&T」「VERIZON」のみ利用可能です。 \* 上記の内容は、変更になる場合がありますのでご了承ください。

### (有料) 81-46-401-2126

## ☆ 海外緊急カードの発行が可能です。手数料:11,000円(税込)

\* 緊急カードは日本国内ではご利用いただけません。

### ■お買物安心保険(動産総合保険)

GLOBAL PASSを利用して購入された商品の破損・盗難等による損害を、「購入日(配送等による場合には商品の到着日)」および「購入日の翌日から90日間」てん補いたします。

#### お問合せ先

### +886-2-7735-9190

(国際電話/通話料無料/日本時間の平日9:00-17:00受付)※1

- \* 海外(インターネット上の海外運営オンラインショッピングを含む) でのご利用のみが対象となります。
- \*1事故につき自己負担がございます。
- \* 一部てん補の対象とならない商品・損害があります。
- ※1 滞在の国・地域によっては無料通話に対応していない公衆電話や、接続の際に現地国内通話料相当額が必要とされる場合があるほか、電話 機種や回線事情によりご利用になれない場合や、ホテル等客室内の

### 不正利用補償

GLOBAL PASSの偽造・盗難等による第三者の不正利用は、当行が連 絡を受けた日から60日前までさかのぼり、その日以降に発生した損害 について、会員規約に基づいて年間500万円を限度に補償します。 \* お客さまの故意または過失に起因する被害等、補償できない場合が あります。詳しくは会員規約をご参照ください。

### 家族カード

ご家族用のカードを最大2枚までお申込みいただけます。

機能・サービスは、ご本人カードと同様です。

- \* 発行には1枚につき1,100円(税込)の手数料がかかります。また、対象 は16歳以上(高校生は申込み可)のご家族に限ります。なお、代理 人カードからの切替は無料です。
- \* 店頭でお申込みいただくか、お電話にて申込書をご依頼ください。

### カードの再発行

GLOBAL PASSの再発行には、1,100円(税込)の再発行手数料がかか ります。

店頭でお手続きいただくか、プレスティアホン バンキングの音声案内 に従い、メインメニュー「0」番よりオペレーターにお問合せください。 必要に応じて書類を郵送いたします。

\* 新しいカードは、書類を受理してから約10日でご登録の住所へ郵送 いたします。

### カードの解約

店頭でお手続きいただくか、プレスティアホン バンキングにお問合せください。GLOBAL PASSの解約および国内専用カードへの切替を受け付けます。

\* ご本人カードをご解約の場合、家族カードも同時解約となります。

### ご利用上の注意点

- ご利用いただけない取引
  - 以下の場合、GLOBAL PASSはご利用いただけません。
  - ◇ リカーリング取引(将来にわたって定期的な引落しがある取引) 例:固定電話、携帯電話、電気・ガス・水道料金、新聞、 インターネットプロバイダ、定額オンデマンドサービス等
  - ◇ 金額がカード提示の後で決まる取引 例:高速道路通行料金、国内のガソリンスタンド等

#### 次ページに続く ▶

電話からおかけの際、サービス料や利用料がかかる場合もありますので、 ご利用時には現地でご確認ください。この場合の通話料およびサービス 料・利用料はお客さま負担となりますのであらかじめご了承ください。 会G

員L

WO

еB

b A

ĻΡ

А

S S

お各

手種

続サ

F

き

サ L イ

特

典

4力

スー テド

- ◇ オフライン取引 例:機内販売、一部のタクシー、自動販売機等
- ◇ オンラインカジノでの取引
- \*上記以外でも、個別の店舗事情により、ご利用いただけない場合 があります。

#### ■ 海外ATMご利用時のご注意

- ◇ 海外のATMをご利用の際、ATMにカードが吸い込まれたり、現金が回収されてしまった場合は、ただちに現地金融機関に状況説明と、返還・返金交渉をしてください。帰国されてからでは解決が難しい場合があります。
- ◇ 海外でのご利用は個人に限られます。海外でお引出しをされる資金の使途は、海外における滞在費等(宿泊代、交通費、食事代、その他衣食住関係費、身の回り品や土産品の購入費、学費、医療費など)に限られます。

#### ■ その他のご注意点

- ◇ 売上確定通知が利用情報と紐付かなかった場合は外貨フル バックは適用されません。
- ◇ 為替レートの差異等により、ご利用店舗から受領した利用情報 と、後日ご利用店舗から送信される売上確定通知との差額が発 生した場合、ご入金または引落しの方法により差額調整をいた します。また、ご利用店舗側の都合で後日請求・後日払いとなる 場合があります。
- ◇ 一部ご利用の加盟店では、決済口座の残高を超えた金額の取引 が成立する場合があります。この場合、お客さまの取引は完了していますが、決済口座の残高が不足していたため、当行にて立 替払いをしております。速やかに決済口座へのご入金をお願い します。残高不足発生日より一定期間を経過してもお引落しが できない場合は、当行が適当と認める順序、方法により債務の 充当を行う場合やGLOBAL PASSの会員資格を取消させてい ただく場合がございますので、あらかじめご了承ください。
- ◇ 取消・返品の場合、お客さまの決済口座から一旦ご利用代金が 引落された後に所定の方法により返金します。ご返金にはお時 間をいただく場合がございます。また、円貨で決済された海外 ショッピングを取消や返品処理した場合、再度Visaの定める為 替レートに所定の事務手数料(3%)を上乗せしたレートで円貨 換算されます。返金額が取引額に満たない場合であっても、 当該差額はお客さま負担となります。また、取消・返品の場合あ るいは外貨フルバックでのお取引の場合は、外貨での返金にな ることがあります。。
- ◇ お申込み時にご指定いただいた決済口座の変更はできません。 変更の場合は、現在お持ちのGLOBAL PASSを解約のうえ、新 規申込が必要となります。
- ◇ 当行は、GLOBAL PASSが不正利用されている、またはそのおそれ があると判断した場合、カードの利用を停止する場合があります。 ◇ サービス内容は、予告なく変更する場合があります。

### セキュリティー

### カードを安全にご利用いただくために

カードの偽造、盗難、なりすましにより、第三者が不正に預金を引 出したり商品を購入する等の被害が発生しています。普段からご 注意いただくとともに、安心のセキュリティサービス等、対策方法 を身につけておくと安心です。

### 1 暗証番号の取扱注意点

- ◇ 暗証番号を他人に知られないようにしてください。暗証番号 をカード自体に書きこんだり、手帳に記入することはおやめく ださい。
- ◇ 他人が容易に推測できる暗証番号は絶対に避けてください。 次のような番号をご登録の方は、すぐに変更してください。

| 生年月日に | 住所の | 電話 | 車の   | 単純な数字の |   |
|-------|-----|----|------|--------|---|
| 関する数字 | 番地  | 番号 | ナンバー | 組 合 せ  | 4 |

- ◇「国内キャッシュカード用暗証番号」は定期的に変更してください。
- ◇「デビット用暗証番号」の変更はカードの再発行が必要です。 詳しくはP18をご覧ください。

### 2 取引明細書/ご利用明細で、不審な取引がないかご確認ください。

「取引明細書」「ご利用明細」で、必ずお取引内容をご確認いただ き、不審なお取引があった場合はただちにプレスティアホン バン キングまでご連絡ください。「取引明細書」はプレスティア オンラ イン、「ご利用明細」は会員Webサイトでご確認いただけます。

### 3 詐欺には十分ご注意ください。

銀行員や警察官等を名乗り、言葉巧みにお客さまのカードをだま し取ったり暗証番号を聞き出したりする事件が発生しておりま す。銀行員等が店舗外でお客さまからカードをお預かりしたり暗 証番号を聞き取ったりすることはありませんのでご注意ください。

◇ 不審な点を感じたら、プレスティアホン バンキングまでお問合 せください。

### 4 Visa Secureの有効化、ご利用限度額の見直しと プレスティア アラートサービスの登録

詳しくはP3-4をご確認ください。

\* GLOBAL PASSおよび外貨フルバックは株式会社SMBC信託銀行 の登録商標です。 特

典

Š

## **GLOBAL PASS®**

(Multi Currencies Visa Debit with Cash Card)

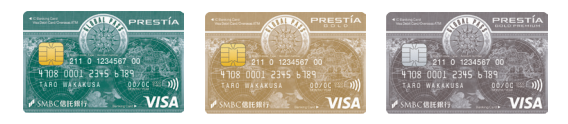

### ANA MILEAGE CLUB GLOBAL PASS®

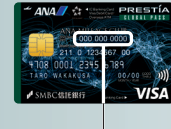

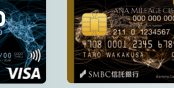

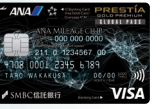

- ANA MILEAGE CLUB number

### Table of contents

| Using your card ·····                                                                                                    | 22                         |
|----------------------------------------------------------------------------------------------------|----------------------------|
| Four steps to follow upon receiving your card $\hdots \cdots$                                                              | 23                         |
| Benefit ·····                                                                                                    | 25                         |
| When using in Japan<br>Card functions<br>Shopping / ATM transactions                                                       | 25<br>27                   |
| When using Overseas<br>Card functions / Settlement currency(GAIKA FULL BACK)<br>ATM transactions<br>Shopping               | 29<br>31<br>33             |
| Convenient features on<br>GLOBAL PASS Member's Website                                                                     | 34                         |
| Various services and procedures<br>Transaction limit<br>How to change your PIN<br>Card lost or stolen<br>Notes<br>Security | 35<br>36<br>37<br>38<br>40 |

### Using your card

First, check your card.

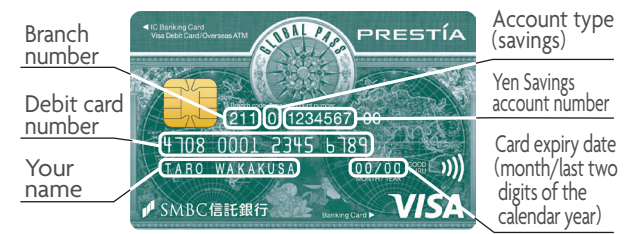

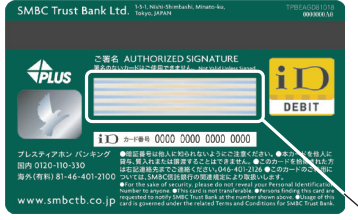

### Signature box

#### \*Make sure to sign your name before you use

(different signature rather than the registered one is acceptable)

### Annual fee : none

### ■ Validity period : five years

\* We will send a new card to your registered address the month before the expiry date.

### PIN :

There are two types of PIN codes: Domestic Cash Card PIN and Debit PIN.

### Domestic Cash Card PIN

Domestic ATMs, J-Debit

### Debit PIN

Transactions other than the above, e.g. shopping at Visa merchants and transactions at overseas ATMs

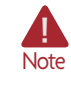

1

Your card will need to be reissued if you would like to change the Debit PIN once you have set it, you forget the Debit PIN or repeatedly input the incorrect Debit PIN. Reissuance fee: 1,100 yen (including tax)

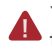

Your card may become unreadable if it has been exposed to magnets. See Page 41 for more information.

Please make sure to read "Four steps to follow upon receiving your card" on Page 23 and "Notes" on Page 38 before using.

### Four steps to use GLOBAL PASS with peace of mind. Take the following steps.

### **STEP 1**

## Register for "the GLOBAL PASS Member's Website" and activation of "Visa Secure".

\* When you sign on to the GLOBAL PASS Member's Website for the first time, you need to register a new user ID / password. (The user ID / password is different from those used for PRESTIA Online.)

#### <How to register>

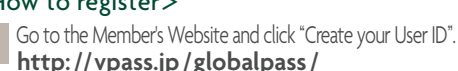

- http://vpass.jp/globalpass/ Input your registered phone number and choose SMS Verification or Phone Verification (Or input your e-mail
- Verification or Phone Verification (Or input your e-mail address when you live abroad).
- SMS Verification or when you live abroad: input Verification code Phone Verification: call the phone number displayed on the Website from your phone number registered with us.
- 4 After Verification, enter the necessary information printed on your card.
- After receiving a confirmation e-mail, click the URL in the e-mail and enter your user ID on the Member's Website.
- I a construction of the second second sec
- 6 Click "Go to sign on screen" on the Registration Completion screen and sign on to the Member's Website by entering the user ID and password you set up in **4**.
- \* When creating an User ID for family card, the main card holder's phone number registered with the bank is used for the verification.

#### Visa Secure

#### Visa Secure protects your transactions from unauthorized use by a third party. It becomes active after registration for GLOBAL PASS Member's Website is complete.

At stores which implement Visa Secure, an additional authentication with the Verification Code issued by PRESTIA will be required as necessary to secure your transaction. When additional verification is required, the verification screen appears as shown below. You can continue your transaction by following the instructions on the screen.

#### **Additional Verification Steps**

 Select your e-mail address registered on GLOBAL PASS Member's Website to receive a verification code and press "SUBMIT".

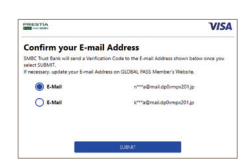

\* You may not see this screen if you registered only one e-mail address.

- 2. Input the verification code (6 digit number) on the e-mail and press "SUBMIT".
- \* The service of Visa Secure registration cannot be canceled
- \* In case your GLOBAL PASS 16-digit debit card number is changed, please re-register for GLOBAL PASS Member's Website ID.
- \* See page 34 about Convenient features on GLOBAL PASS Member's Website.

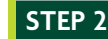

## Change your usage limit

# Keeping the limits to minimum for withdrawals from domestic and overseas ATMs and Visa transactions (including online shopping) helps minimize the damage in the worst-case scenario. (We recommend you lower the limit down to 0 yen when your

card is not in use.) See page 35 for details on the usage limit.

<How to change usage limit> GLOBAL PASS Member's Website
Manage Services
Change Limit Control

\* To change usage limits for domestic ATMs and J-Debit, please go to your nearest branch or call PRESTIA Phone Banking.

### STEP 3

### Register for the PRESTIA Alert Service

PRESTIA Alert Service notifies you with an e-mail every time there is a transaction on your cash card. This allows you to quickly respond the moment you spot a transaction that you don't recognize. Please register an e-mail address that you can easily check.

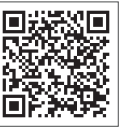

| <how regist<="" th="" to=""><th>er&gt; Online banking</th></how> | er> Online banking                                       |
|------------------------------------------------------------------|----------------------------------------------------------|
| Services                                                         | E-mail Registration     Register (PRESTIA Alert Service) |
| User Information                                                 |                                                          |

- You will not be notified of incorrect PIN entry attempts at ATMs or for shopping when your card is used overseas.
- \* If you are notified of an unfamiliar transaction or PIN entry, please call PRESTIA Phone Banking immediately and give instructions to block your card.

STEP 4 \* See page 22. Sign the back of your card Benefit

GLOBAL PASS Member's Website

23

and procedures

Various services

### Benefit

Benefit

### When using in Japan

|       |                                               | GLOBAL PASS                                                                                                    |                                                                | ANA MILEAGE CLUB GLOBAL PASS                                                                                                    |
|-------|-----------------------------------------------|----------------------------------------------------------------------------------------------------|----------------------------------------------------------------|----------------------------------------------------------------------------------------------------|
|       |                                               | Cashback bonus                                                                                                    |                                                                | ANA mile benefits                                                                                                    |
|       | Opening a new account                         |                                                                                                    |                                                                | 300 miles                                                                                                    |
| Benet | Yearly increase in foreign currency deposit*2 | _                                                                                                    |                                                                | 5 miles per 10,000 yen equivalent<br>PRESTIA DIGITAL GOLD / GOLD Customers: 10miles<br>PRESTIA GOLD PREMIUM Customers: 15miles                                                                                                    |
| ft    | Using overseas ATMs*3                         | —                                                                                                    |                                                                | 1 mile per 10,000 yen equivalent                                                                                                    |
|       | Shopping overseas*3                           | Cash back rate at <b>0.25%</b> of the amount<br>PRESTIA DIGITAL GOLD / GOLD Customers :<br>PRESTIA GOLD PREMIUM Customers :                                                                                     | spent<br>1.00%<br>1.50%                                        | 1 mile per 10,000 yen equivalent                                                                                                    |
|       | How to get benefits                           | Target period*4 : From the first to last day of the<br>Date of deposit : On the 20th of the following month<br>business day if the 20th falls on a<br>Deposit account : Deposited in Japanese yen into your Yen | month<br>(or the following<br>bank holiday)<br>Savings account | Opening a new account : Second month after the month of opening your account<br>Yearly increase in foreign currency deposit : Every year at the end of February<br>Using overseas ATMs / Shopping overseas : End of the second month after<br>month of use |
| 41 0  | C                                             |                                                                                                    |                                                                |                                                                                                    |

\*1 Benefits are provided based on the card face of GLOBAL PASS you currently have. \*2 Yearly increase in the foreign currency deposit of the Total Average Monthly Relationship Balance as of the end of December of each year. For foreign currency deposits and structured deposits in foreign currencies, this is the increase in foreign currency deposits converted to yen with the TTB rate stipulated by SMBC Trust Bank on the last business day of the previous month for each currency. \*3 Calculated based on the amount in Japanese yen converted at a rate obtained by visa as of the date on which the transaction is completed. Ineligible Transactions are Visa debit use of Account Funding Transaction and Original Credit Transaction. \*4 Target period that the benefits are granted is determined based on the date when we receive the confirmation of transactions. [Notes] • When your status changes, you will automatically receive the benefits and privileges of your new status, regardless of the type of card you have. • An issuance fee of 1,100 yen (including tax) per card is required for both your main and family card when changing between GLOBAL PASS and ANA MILEAGE CLUB GLOBAL PASS. Also note that benefits received before the change will not be transferred. •Some domestic merchants may use overseas payment services, and such transactions are eligible as overseas use benefit.

[Notes about ANA MILEAGE CLUB GLOBAL PASS] OANA MILEAGE CLUB is a registered trademark of ALL NIPPON AIRWAYS CO., LTD. OWhen your ANA MILEAGE CLUB GLOBAL PASS is issued, a new ANA MILEAGE CLUB number (10 digits) is issued and will be embossed on the card. OBy providing your current ANA Number when you apply for GLOBAL PASS, the mileage accounts will automatically be combined. Contact the ANA MILEAGE CLUB Service Center on the back cover for more information. Of you cancel your ANA MILEAGE CLUB GLOBAL PASS, all benefits you were scheduled to receive as of the time of cancellation will be invalidated.

### When using in Japan

| Card functions                 | Shopping              |                    |                  | ATM transactions  |                                                                     |
|--------------------------------|-----------------------|--------------------|------------------|-------------------|---------------------------------------------------------------------|
|                                | Visa                  | tap to pay         | iD               | J-Debit           | SMBC Trust Bank /<br>affiliated bank                                |
|                                | VISA                  | )))                | iD               | ¥                 | <ul> <li>SMBC<br/>三井住友銀行</li> <li>シラちよ銀行</li> <li>をフアン銀行</li> </ul> |
| Usage scenario                 | Visa merchants (st    | ore/online shop)   | iD merchants     | J-Debit merchants | ATMs in Japan                                                       |
| Direction of card<br>insertion | Left                  | Contactless        | Contactless      | Right             | IC-compatible: left<br>Not IC-compatible: right                     |
| PIN used                       | 1 D                   | ebit PIN           |                  | 1 Domestic        | Cash Card PIN                                                       |
| Settlement currency            |                       |                    | Japanese yen     |                   |                                                                     |
| Settlement account             | Immedia               | te withdrawal from | Yen Savings acco | unt               | Withdrawal from Yen<br>Savings account                              |
| *"iD" logo is the regist       | ered trademark of NTT | DOCOMO.            |                  |                   |                                                                     |

GLOBAL PASS

25

Various services

### When using in Japan

### Shopping

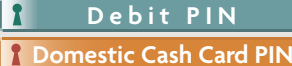

- ♦ Can be used at Visa merchants, for online shopping, and at J-Debit merchant stores across the country.
- $\diamond$  You can pay by simply tapping the card reader at stores with the iD or Contactless mark.

Present your GLOBAL PASS at the time of payment.

\* See page 38 for unavailable transactions.

### How to use at stores in Japan If shopping at Visa merchants

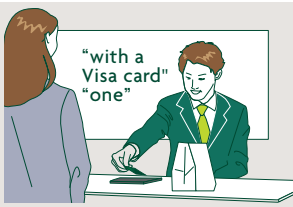

Ask to pay "with a Visa card". When asked your desired

VISA

complete payment.

At merchant stores displaying this logo,

you can simply tap your card to

number of payments, answer "one".

\*Visa debit purchases cannot be paid in installments.

### Input your debit PIN or sign.

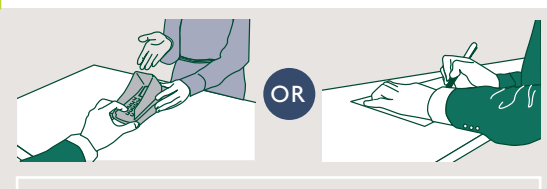

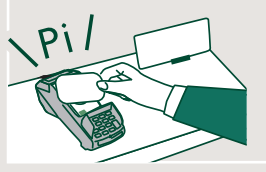

### How to pay online

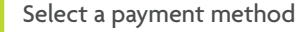

On the shopping site, select "Credit Card" for your payment method and "Visa" for your settlement brand.

### Enter the required information

Enter the required information following directions on the shopping site. In case of shopping at the merchant stores participating in Visa Secure, you will proceed to the authentication screen. See page 23 about Visa Secure.

### View Usage Statements

An alert e-mail will be sent to your registered e-mail address for PRESTIA Alert Service each time you use your card. Please sign on to the Member's Website to view your Usage Statements. As a general rule, payment amounts will be deducted from your deposit account on the same day.

\* See page 23 and 24 about Alert Service and how to register for the Member's Website.

### **ATM transactions**

### **1** Domestic Cash Card PIN

| ATMs in Japan                                                                               | Available<br>hours                                 | Withdrawals<br>Balance<br>inquiries | Deposits   | Domestic<br>fund<br>transfers | Benefit          |
|---------------------------------------------------------------------------------------------|----------------------------------------------------|-------------------------------------|------------|-------------------------------|------------------|
| Sumitomo Mitsui Banking<br>Corporation ATMs /<br>SMBC Trust Bank branches<br>installed ATMs | (Mon) 7:00-<br>(Sat) 23:50*1                       | 0                                   | 0          | *2                            | _                |
|                                                                                             | (Sun) 4:00-<br>21:00*1                             |                                     |            |                               | When<br>in Japa  |
| Seven Bank ATMs                                                                             | 24 hours a day,<br>365 days a year<br>*1           | 0                                   | 0          |                               | n<br>n           |
| Japan Post Bank /<br>Japan Post ATMs                                                        | During<br>business hours                           | 0                                   | 0          |                               | 0<               |
| Major bank /<br>Regional bank /<br>E-net ATMs                                               | During business<br>hours of the<br>affiliated bank | 0                                   |            |                               | Vhen u<br>Versea |
| *1 ATM hours of operation are                                                               | shown for locati                                   | ons with t                          | he longes: | t hours of                    | sing<br>SE       |

- \*1 ATM hours of operation are shown for locations with the longest hours of operation. Actual hours of operation vary by branch.
- \* 2 Fees will be charged to transfer funds, except for domestic fund transfers to SMBC Trust Bank account using your card. For details, please refer to the Service Fee List.

### ATM service fees

At Sumitomo Mitsui Banking Corporation ATMs and SMBC Trust Bank branches installed ATMs:

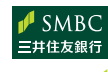

**No fee** is charged to make deposits or withdrawals.

- PRESTÍA ✓ SMBC 三井住友銀行 ATM
- \*See our website for more information about ATM Service fees.

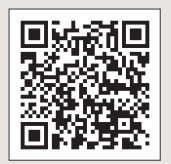

Various services and procedures

GLOBAL PASS Member's Website

#### GLOBAL PASS may not be accepted at some ATMs or merchants. Please prepare alternative payment options other than GLOBAL PASS, such as a credit card.

Card functions

|                             | Shop                                                                                                    | ping                                                                                                    | ATM transactions                                                                          |  |
|-----------------------------|----------------------------------------------------------------------------------------------------|----------------------------------------------------------------------------------------------------|-------------------------------------------------------------------------------------------|--|
|                             | Visa                                                                                                    | tap to pay                                                                                                    | Visa/PLUS                                                                                 |  |
|                             | VISA                                                                                                    | ))))                                                                                                    | VISA<br>Plus                                                                              |  |
| Usage<br>scenario           | Visa merchants (st                                                                                             | ores/online shops)                                                                                                 | Overseas ATMs                                                                             |  |
| Direction of card insertion | Left                                                                                                    | Contactless                                                                                                    | Left                                                                                      |  |
| PIN used                    | 1                                                                                                    | Debit PIN                                                                                                    |                                                                                           |  |
| Settlement<br>currency      | 17 applicable c<br>* Payments in non-applic                                                                    | <b>currencies</b><br>able currencies will be char                                                                  | ged to the yen account.                                                                   |  |
| Settlement<br>account       | Debited immed<br>MultiMoney ac<br>* GAIKA FULL BACK will<br>* Debited from your Yen<br>foreign currency or acc | diately from the<br>count in 17 appli<br>be applied if your account b<br>Savings Deposit account if yo<br>count.*1 | PRESTIA<br>cable currencies.<br>valance is insufficient.<br>ou do not have the applicable |  |
| Benefits                    | Cash back o                                                                                                    | r ANA miles                                                                                                    | ANA miles                                                                                 |  |

### Settlement currency

### When you use 17 Applicable Currencies

If your PRESTIA MultiMoney Foreign Currency Savings Deposit account has enough funds to cover the transaction amount, the total amount will be deducted from the account.

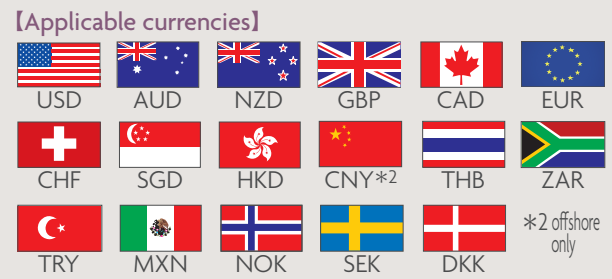

- When you use currencies other than 17 Applicable Currencies Transaction amounts are withdrawn from your Yen Savings Account.\*1
- \*1 The total transaction amount will be converted into Japanese yen at a rate obtained by adding the predefined commission fee(3%) to the exchange rate determined by Visa. However, when a Visa merchant store or a company that owns an overseas ATM determines the charge amount by converting the transaction amount into Japanese yen using its own exchange rate, then the total transaction amount will be deducted from your Yen Savings Deposit account whether or not you have chosen to use the GAIKA FULL BACK service.

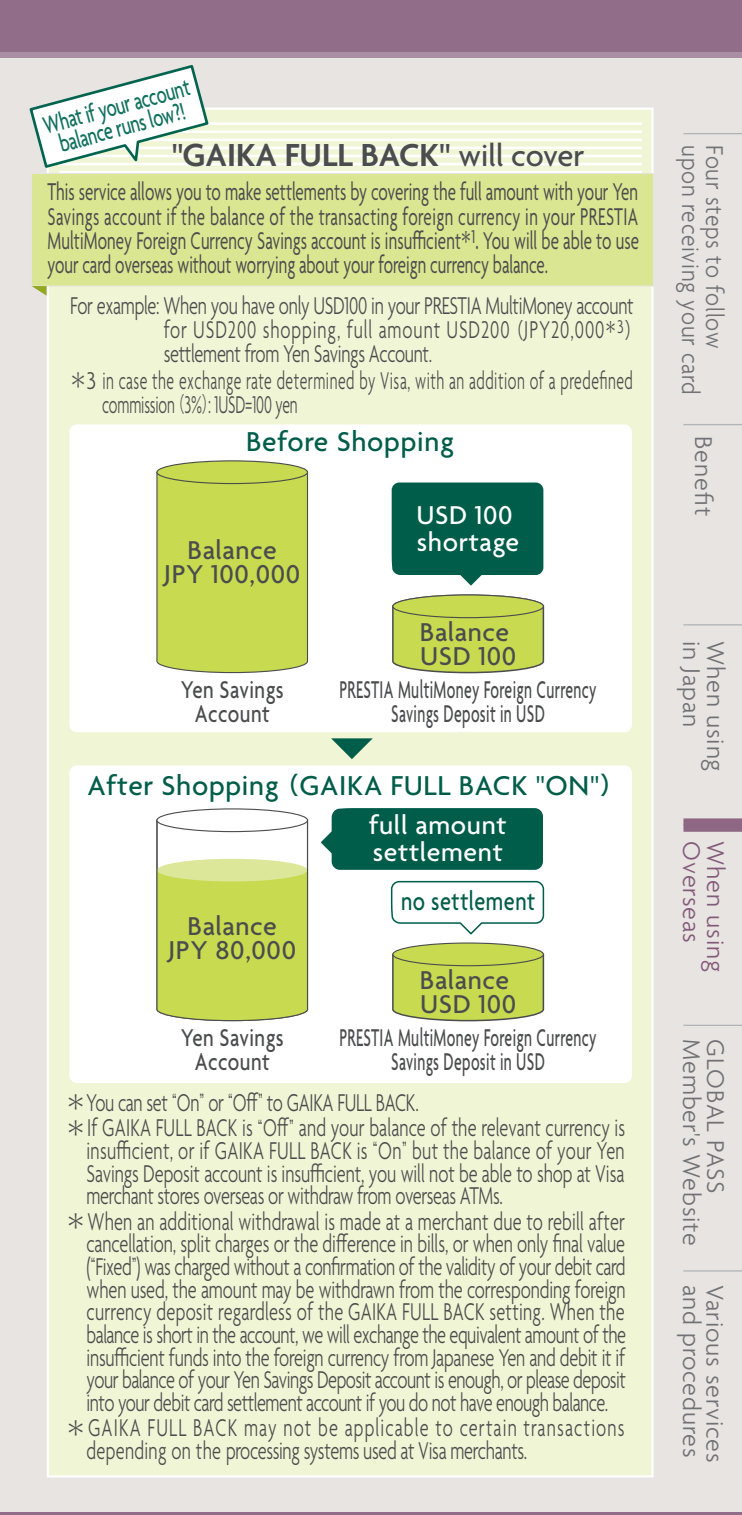

29

| ATM transactions <b>1</b> Debit PIN                                                                                                    |
|----------------------------------------------------------------------------------------------------|
| Basic Operating Procedures * Balance inquiry is not available                                                                                                    |
| 1 Insert your card.                                                                                                    |
| 2 Input your Debit PIN and press the confirmation button. ?????(Debit PIN) ⇒ ENTER (Confirmation button)<br>The confirmation button may also read YES OK or CORRECT.                                                                                                    |
| <ul> <li>Press the WITHDRAWAL button.</li> <li>Select the withdrawal function.</li> <li>This may be displayed as: GET CASH etc.</li> <li>*Please note that CASH ADVANCE does not refer to a withdrawal.</li> </ul>                                                                                                    |
| 4 Press the SAVINGS ACCOUNT button.<br>Select the account type. You can also make a withdrawal<br>by selecting CURRENT ACCOUNT or CHECKING ACCOUNT.                                                                                                    |
| 5 Enter the amount and press the confirmation button.*1<br>Some ATMs require you to choose from preselected<br>amounts, so follow the on-screen instructions. In the United<br>States, most withdrawals will be in 20-dollar increments.                                                                                                    |
| \$20.00<br>(Enter the amount<br>including cents) When entering<br>the amount<br>yourself 20 200<br>50 500<br>100 Other When selecting<br>the fixed<br>amounts                                                                                                    |
| ★1 Some ATMs ask you to choose between settlement in JPY or cancelling the transaction. If<br>you wish to make a withdrawal from your foreign currency account, please use another ATM.<br>Please see next page for details.                                                                                                    |
| 6 Be sure to take your cash, card, and receipt.<br>When you have the option to obtain a receipt, always choose YES<br>and take and keep the receipt. Check the screen to make sure that<br>your transaction is complete. *Some ATMs allow you to select the<br>display language.                                                                                                    |
| <b>Check the screen to make sure that your transaction is complete.</b><br>With some overseas ATMs, once you pass your card through the machine, you can continue to perform multiple transactions until you confirm that you are finished. If you do not do this, it may be possible for a third party to withdraw cash from your account, even after you take your card out of the machine. |
| $\ast$ We do not charge for using overseas ATMs, but ATM owners may collect a separate fee $\ast$ See page 39 for points to note regarding ATM use.                                                                                                    |
| *2 PRESTIA DIGITAL GOLD / GOLD / GOLD PREMIUM customers are entit<br>for reimbursement when fulfilling the following conditions                                                                                                    |

• When withdrawing from Yen Savings Account, its balance is 5,000 yen or above. · When withdrawing from PRESTIA MultiMoney Foreign Currency Savings Deposit, the balance of respective currency is 5,000 yen equivalent or

### At some ATMs, you may be required to choose a settlement currency as shown below.

Some merchants and ATMs may charge in Japanese yen without displaying such screen at all. Pay special attention to the ATM screens and payment terminals.

#### [Example]

#### THIS TERMINAL OFFERS CONVERSION TO YOUR HOME CURRENCY

| CASH WITHDRAWAL                       | 100 DKK                |
|---------------------------------------|------------------------|
| TRANSACTION FEE                       | 30.00 DKK              |
| TOTAL AMOUNT                          | 130.00 DKK             |
| TERMINAL EXCHANGE RATE                | 0.0561 DKK = 1.000 JPY |
| TRANSACTION AMOUNT<br>WITH COMMISSION | • 2,317 JPY            |
| ACCEPT CONVERSION                     | DECLINE CONVERSION     |

Benefit

GLOBAL PASS Member's Website

and

### CASH WITHDRAWAL: Cash out amount

- TRANSACTION FEE: Surcharge fee\*2
- TOTAL AMOUNT : Sum in local currency
- TERMINAL EXCHANGE RATE: Exchange rate\*3
- TRANSACTION AMOUNT WITH COMMISSION: Amount withdrawn from your Yen Savings account with commission

### **ACCEPT CONVERSION**

Withdrawn from Yen Savings account.

The transaction amount is calculated based on the exchange rate determined by ATM (i.e. not by SMBC Trust Bank) even if GAIKA FULL BACK option is OFF

### **DECLINE CONVERSION**

The transaction at the exchange rate displayed on the screen will be canceled. Also, there is a chance that in the course of declining the transaction, the amount may be deducted from Yen Savings account. However, the same amount is to be refunded to your account. Some ATMs may proceed to the another step of withdrawal in the local currency even after choosing DECLINE CONVERSION, while some may terminate your transaction then.

If you would rather withdraw from existing PRESTIA MultiMoney Foreign Currency Savings Deposit (i.e. DKK), decline the transaction, and find other ATM that allows you to withdraw in the local currency (i.e. DKK)

above. The conversion to yen will be calculated with the TTB rate as of the reimburse date.

\*3 The exchange rate is determined by ATM owners and is different from that of SMBC Trust Bank.

### When using Overseas

### Shopping

#### Debit PIN

 $\diamond$  You can use the card for online shopping and at Visa participating merchant physical stores in over 200 countries and regions. At merchant stores with the Contactless Indicator, you can pay by simply tapping the card reader.

1

- $\Diamond$  Payments will be immediately deducted from your deposit account, so you will feel as if you were paying in cash.
- $\diamond$  An IC chip enhance security and you can therefore use it with comfort.
- \* Merchant stores may collect a separate fee.
- \* See page 38 for unavailable transactions.

### How to pay at stores and online overseas

Same as when shopping in Japan. See page 27.

### When you need to choose the currency for payment at stores

Specific selection of your preferred currency may vary by terminals.

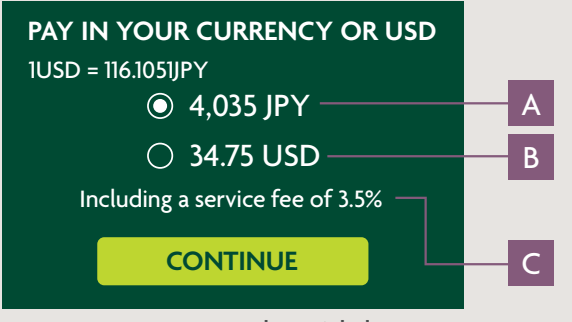

## A JPY

amount to be withdrawn from Yen Savings account

Withdrawn from Yen Savings account. The transaction amount is calculated based on the exchange rate determined by the local merchant (i.e. not by SMBC Trust Bank) even if GAIKA FULL BACK option is OFF.

### amount to be withdrawn from PRESTIA B USD MultiMoney Foreign Currency Savings Deposit

Withdrawn from PRESTIA MultiMoney US Dollar Savings Deposit. If you prefer to pay in the local currency, please confirm with the merchant that the payment is settled in the local currency.

#### service fee for A С

(included in the exchange rate $^{*1}$ )

\*1 The exchange rate is determined by the merchant and is different from that of SMBC Trust Bank.

### Viewing Usage Statements

You can view Usage Statements for Visa debit card transactions (shopping/overseas ATM use) with GLOBAL PASS for the past 15 months (date, time, store, amount, etc.).

- \* No printed Usage Statements will be mailed.
- \* You can also view Statements for your family cards. Family card users, however, can only view Usage Statements for their own family card.

| PRESTIA<br>Manage Services<br>TOP Account Activities<br>Wetcome kit/rold Sonada                                                                                                    | Change language to Japanese<br>Last Spinol in (37), 2020,61/13 35.13 (# Spinol OF<br>Kcts Crish Buck Vita Service Help                                             |
|----------------------------------------------------------------------------------------------------|----------------------------------------------------------------------------------------------------|
| Please select 2019/08(this month)                                                                                                    |                                                                                                    |
| 2019/08                                                                                                    |                                                                                                    |
| Found 11 Result                                                                                                    | [1/2page] Back next                                                                                                    |
| Transaction<br>Date         Transaction Detail         Transaction Currency<br>Fee         Transaction<br>Fee           2016/00101         Transaction Detail         Local Fee         Local Fee           2016/00101         Transaction Detail         Local Fee         Local Fee | ion ATH Free PX<br>commissions<br>Remarks Approval<br>Remarks Approval<br>Number Number Vic                                                                        |
| 2019/08/01 12-1-2_G-G-C EUR 100.00                                                                                                    | 000000 VC<br>000000 02                                                                                                    |
|                                                                                                    | <u> </u>                                                                                                    |
| Transaction Date                                                                                                    | The actual purchase date                                                                                                    |
| Transaction Detail                                                                                                    | The store name                                                                                                    |
| Transaction Currency and …<br>Amount (Upper)                                                                                                    | Settlement currency                                                                                                    |
| Local Currency and Amount<br>(Lower)                                                                                                    | Usage currency                                                                                                    |
| Transaction Fee ·····                                                                                                    | ATM owner's fee (settlement currency                                                                                                    |
| Local Fee ·····                                                                                                    | ATM owner's fee (usage currency)                                                                                                    |
| Approval Number ·····                                                                                                    | This number matches with the one<br>on the receipt.                                                                                                    |
| Remarks                                                                                                    | "Number" indicates Family Membe<br>transaction. "iD" means the transaction wa<br>made at an iD merchant, and "VC" mean<br>the transaction made at a Visa merchant. |

### Notification e-mails

We send you a notification e-mail to the e-mail address registered with us in the following cases.

- · When your payment or overseas ATM withdrawal cannot be deducted from your settlement account due to insufficient funds or other reasons at adjusting for differences during the transaction or other processes.
- · When a setting change is made on the Website.

### Change the transaction limits

### Other changes

You will be able to change user ID/ Password, e-mail address and notification e-mail settings for Member's Website, and to suspend or cancel use of GLOBAL PASS (shopping/overseas ATMs).

Benefit

in Japan

When using

### **Transaction limit**

The transaction limit applies to shopping at Visa merchant stores in Japan and overseas (including online shops) and withdrawals of local currency at overseas ATMs with the "Visa" and "PLUS" marks.

| Anvis with the       | lisa aliu flug iliaiks. | Default<br>setting | increments of 10,000 yen) |
|----------------------|-------------------------|--------------------|---------------------------|
| Shopping             | Per transaction         | 500,000 yen        | 0 - 5 million yen         |
|                      | Per day                 | 500,000 yen        | 0 - 5 million yen         |
| mjapan               | Per month               | 500,000 yen        | 0 - 10 million yen        |
| Overseas<br>shopping | Per transaction         | 500,000 yen        | 0 - 5 million yen         |
|                      | Per day                 | 500,000 yen        | 0 - 5 million yen         |
|                      | Per month               | 500,000 yen        | 0 - 10 million yen        |
| Withdrawal           | Per transaction         | 100,000 yen        | 0 - 100,000 yen           |
| from overseas        | Per day                 | 200,000 yen        | 0 - 500,000 yen           |
| ATMs                 | Per month               | 400,000 yen        | 0 - 3 million yen         |

\* The definition for "per day" is 0:00-24:00 JST.

- \* The amount transacted with the family card is included in the transaction limit of your main card.
- \* When being deducted from PRESTIA MultiMoney Foreign Currency Savings Account, total cumulative use will be calculated based on the amount converted into Japanese yen at a rate obtained by adding the predefined commission fee (3%) to the exchange rate determined by Visa.

How to change your transaction limit: you can change your transaction limit on the GLOBAL PASS Member's Website. See page 23 for more information. \* For security reasons, selectable range is partially restricted.

### This limit applies to withdrawals/transfers at ATMs in Japan and the use of J-Debit.

| Type of authentication   | Transaction<br>details | Default setting           | Selectable range (in increments of 10,000 yen) |
|--------------------------|------------------------|---------------------------|------------------------------------------------|
| Magnetic                 | Withdrawal             | 500,000 yen               | 0-3 million yen                                |
| stripe                   | Transfer               | 1 million yen             | 0-3 million yen                                |
|                          | Withdrawal             | 500,000 yen               | 0-3 million yen                                |
| iC chip                  | Transfer               | 1 million yen             | 0-3 million yen                                |
| Biometric authentication | Withdrawal<br>Transfer | Total of<br>10million yen | Upper limit<br>10 million yen                  |

\* The above is the daily transaction limit.

- \* The withdrawal limit for ATMs other than Sumitomo Mitsui Banking Corporation and Seven Bank ATMs (including Japan Post Bank ATMs) is 2 million yen/day (fixed).
- \* The transaction limit for J-Debit can be set between 1-500,000 yen/day. The default setting is 500,000 yen/day.

How to change your transaction limit: you can apply at a branch or via telephone.

- \* If you wish to use biometric authentication, you will need to bring your card to a branch and register your finger vein authentication information.
- \* Transactions at ATMs that do not support IC chips or biometric authentication will be magnetic stripe-based.

### How to change your PIN

### **1** Domestic Cash Card PIN

You can make changes with PRESTIA Phone Banking's interactive voice response service.

### PRESTIA Phone Banking 0120-1 10-330

| * 2 English                                        |  |  |
|----------------------------------------------------|--|--|
|                                                    |  |  |
|                                                    |  |  |
| 5 Information regarding products and services      |  |  |
|                                                    |  |  |
| Enter your account number, branch code*1 and T-PIN |  |  |
|                                                    |  |  |
| 1 Change PIN                                       |  |  |
|                                                    |  |  |
| 1 Change Card PIN                                  |  |  |
|                                                    |  |  |
| Enter Yen Savings account number                   |  |  |
|                                                    |  |  |
| Enter current PIN                                  |  |  |
|                                                    |  |  |
| Enter new PIN                                      |  |  |
|                                                    |  |  |
| Re-enter new PIN                                   |  |  |
|                                                    |  |  |
| 9 Confirmation 0 Cancellation                      |  |  |

- \*1 Customers who opened an account on or before July 13, 2018 do not need to input a branch code.
- This service may be unavailable at certain times.
- Note that menu numbers may change. Please listen to the voice guidance before making selections.

When using Overseas

### Incorrect PIN entry

Use of your account will be temporarily suspended in order to ensure its safety if a certain number of incorrect PIN entry is attempted. When you wish to reactivate the use of your card, call PRESTIA Phone Banking and press "0" in the main menu to speak to an operator following the voice guidance.

### 1 Debit PIN

Changing your debit PIN requires card reissuance. If incorrect entry attempts exceed the certain number of limit, you will no longer be able to use your current GLOBAL PASS. If you want to use your GLOBAL PASS again, you will need to issue another card (for a fee). For more information, see "Card reissue" on page 38.

### Card lost or stolen

If your card is lost or stolen, please call the police and us immediately at the numbers below. In addition, you can suspend card usage yourself for overseas ATM withdraw and Visa/iD shopping via GLOBAL PASS Member's Website (Manage Services > Change Card Status > Suspend GLOBAL PASS Service).

### In Japan 046-401-2126 (charges apply)

From overseas (toll-free)\*1

| Ireland, U.K., Israel, Italy, Austria, the<br>Netherlands, Switzerland, Sweden,<br>Spain, Taiwan, China (major cities),<br>Denmark, Germany, New Zealand,<br>Norway, Hungary, Philippines,<br>France, Belgium, Portugal, Macao,<br>Malaysia, Luxembourg | 00-800-81-110-330                   |
|----------------------------------------------------------------------------------------------------|-------------------------------------|
| South Korea, Singapore, Thailand,<br>Hong Kong                                                                                                    | 001-800-81-110-330                  |
| Mainland US, Canada, Hawaii                                                                                                    | 011-800-81-110-330                  |
| Australia                                                                                                    | 0011-800-81-110-330                 |
| Finland                                                                                                    | 990-800-81-110-330                  |
| * Calls from the United States will be<br>AT&T VE                                                                                                    | limited to the following companies: |

- \* The above terms are subject to change.
- (charges apply) 81-46-401-2126

#### You can request for an "overseas emergency card". Issuance fee: 11,000 yen (including tax)

\* The emergency card can not be used in Japan.

### Shopping Insurance (movables all-risk insurance)

Compensation for damages or theft of products purchased with GLOBAL PASS will be provided for the "date of purchase (or date of arrival of the product if the product is mailed, etc.)" and for "90 days from the following date of purchase".

### For inquiries, call **+886-2-7735-9190**

(international call; toll-free; available between 9 am and 5 pm (JST) on weekdays).\*1

- $\ast$  Only covers overseas use (including online shopping from overseas websites).
- $\ast$  There is self-payment portion for each accident.
- st Some products and damages are not covered.

\*1 In some countries / regions, public telephones cannot be used to call toll-free numbers or may charge extra fees equivalent to those for local calls. In addition, you may not be able to dial toll-free numbers with certain phone models or due to

### Compensation for fraud

As stipulated in terms and conditions, unauthorized use of GLOBAL PASS by a third party due to forgery, theft, etc. will be compensated retroactively for up to 5 million yen per year for damages incurred from 60 days before the date on which SMBC Trust Bank is notified onwards.

\* We may be unable to compensate any damages incurred due the customer's own intent or negligence. Please refer to GLOBAL PASS terms and conditions.

## Family Card

You can apply for up to two cards.

Functions and services are the same with your main card.

- \* You will be charged a fee of 1,100 yen (including tax) per issue. Family cards will be issued for only family members who is 16 years (or high school students) or older. Switching over from a current supplementary card is free of charge.
- st You will be able to get application form at a branch or by phone.

### Card reissue

GLOBAL PASS reissue will require a 1,100 yen (including tax) of reissuance fee.

Visit our branches or call PRESTIA Phone Banking and press "0" in the main menu to speak to an operator following the voice guidance. Application form will be sent as necessary.

 $\ast$  The new card will be sent to your registered address about 10 days after we receive the documents.

### Cancelling your card

Visit our branches or inquire with PRESTIA Phone Banking. We accept requests for GLOBAL PASS cancellations and change to a domestic use-only card.

st Your family card will also be cancelled when you cancel your main card.

### Notes

### Unavailable transactions

GLOBAL PASS cannot be used for:

- Recurring transactions (transactions involving periodic payment into the future)
  - e.g. landline and mobile telephone, electricity/gas/water charges, newspaper, Internet provider, flat rate on-demand services, etc.

### Continued on next page 膨

network reasons. Extra service fees, etc. may also be charged when making a call from a hotel room. Please make sure to check before you make a call. Please note that customers must bear all such call charges, service fees and other fees, if any.

GLOBAL PASS Member's Website

- Transactions where the settlement amount is determined depending on the consumption after the card is presented e.g. highway tolls, gas stations in Japan, etc.
- ◇ Offline transactions e.g. in-flight sales, some taxis and vending machines, etc.
- $\bigcirc$  Online casino transactions
- $\ast$  In addition to the above, you may be unable to use GLOBAL PASS due to circumstances of individual merchants.

### Directions for using overseas ATMs

- If an ATM swallows your card or your cash when you are overseas, immediately explain your situation to a local financial institution and ask them to return your card or cash. Solving such a problem after returning to Japan may be difficult.
- ◇ Use of GLOBAL PASS while overseas is limited to individuals. The purpose of use of funds withdrawn overseas will be limited to expenses for the overseas stay (charges and expenses for accommodation, transportation, meal or other expenses relating to basic necessities, costs of personal items and gifts, tuition fees and medical expenses, etc.)

### Other points to note

- The GAIKA FULL BACK service will not be applied when the sales confirmation notice cannot be linked to the initial usage information.
- ◇ Any discrepancies between the spending information received from the merchant store where the card was used and the sales confirmation notice sent at a later date by the merchant due to foreign exchange rate differences, etc. will be adjusted through either a deposit or a deduction. In some cases, billing and payment may take place at a later date for the store's reasons.
- At some merchant stores, transactions in amounts exceeding the settlement account balance may be processed. In such cases, your transaction will be completed, but SMBC Trust Bank will make the payment on your behalf due to insufficient balance in your settlement account, and you will be requested to make a deposit into your settlement account as soon as possible. Please note that, if we are unable to deduct the transaction amount for a certain period after the occurrence of an insufficient balance, we may use procedures / methods we find appropriate to cover the obligations or your GLOBAL PASS membership qualification may be cancelled.
- In the event of cancellation or return, a refund will be provided with the designated method after the spent amount has been deducted from your settlement account. Note that refunds may require some time. In addition, if you cancel the transaction you made overseas and settled in Japanese yen or return the item purchased in such transaction, the refund amount will once again be converted into Japanese yen at a rate obtained by adding the predefined commission fee (3%) to the exchange rate determined by Visa. If the refund amount is less than the original transaction amount, the customer must bear the difference. In addition, in case of cancellation/return or transaction in GAIKA FULL BACK, it may be refunded in foreign currency.
- You will not be able to change the settlement account you choose when applying. If you wish to do so, you will have to cancel your existing GLOBAL PASS and apply for a new card.
- SMBC Trust Bank may block your card if your GLOBAL PASS is used or may be used illicitly.

### Security

### Using your card safely

There have been cases where third parties falsify, steal your cards or commit identity fraud to withdraw funds or purchase products illicitly. It is advisable to always be careful, and learn about security services and other steps to take to prevent such cases.

### 1 Handling precautions for your PIN

- $\diamondsuit$  Do not let others know your PIN. Do not write your PIN on your card or in a notebook.
- Never use a PIN that can be easily guessed by a third party. If you are using a PIN based on any of the following or similar numbers, please change it immediately.

| Numbers<br>related to your<br>birthday a | Your<br>Iddress | Your<br>phone<br>number | Your car's<br>license<br>plate | Simple<br>number<br>combinations |
|------------------------------------------|-----------------|-------------------------|--------------------------------|----------------------------------|
|------------------------------------------|-----------------|-------------------------|--------------------------------|----------------------------------|

- $\diamond$  Change your domestic cash card PIN regularly.
- $\diamondsuit$  Changing your debit PIN requires card reissuance. See page 38 for more information.

## 2 Check that no suspicious transactions are shown on your Bank Statement or Usage Statement.

Make sure to go through your Bank Statements and Usage Statements, and contact PRESTIA Phone Banking if you find any suspicious transactions. You can view your Bank Statements on PRESTIA Online and your Usage Statements on the member's website.

### 3 Fraud Alert

There have been incidents where fake bank employees or police officers trick customers into handing over your cards and/or telling your account PIN numbers. Please note that bank employees, etc. never request customers to hand over your cards outside of bank branches or ask for your account PIN numbers.

 $\bigcirc$  Call PRESTIA Phone Banking if you have any concerns.

### 4 Activation of Visa Secure, change your usage limit and register for the PRESTIA Alert Service

See page 23 and 24 for details.

 $\bigcirc$  Service contents may change without notice.

### Memo

### 磁気不良を防ぐため、カードのお取扱いは大切に

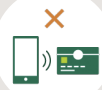

#### 磁気に近づけない

例:携帯電話、パソコン、テレビ、AV機器、カバンの留め具 など。

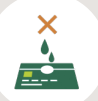

水で濡らしたり、汚したりしない 磁気ストライプやICチップは精密部品です。

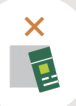

**カードを折り曲げない** 無理な力が加わると、カードに歪みが生じます。

### To avoid the card malfunction

Please note that your card may become unreadable if it is exposed to the following circumstances.

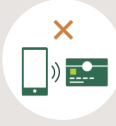

#### Magnetic items

Placing the card close to objects that generate strong magnetism may cause a malfunction. e.g. smartphones, PCs, TVs, AV equipment, handbag clasps, etc.

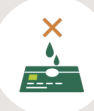

#### Water/Dirt

Magnetic stripes and IC chips are precision components, so damaging them may cause malfunctions.

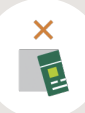

#### Bending

Forcing the card into a wallet or sitting with the card in the back pocket of pants can cause distortion of the card.